## OneSight IT Operations

Admin Login Update Admin User Guide

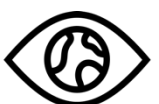

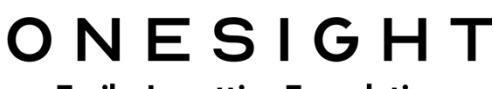

**EssilorLuxottica Foundation** 

## <u>Overview</u>

This document details the steps required to modify an admin's password. This process should only be done by clinic managers or those who are given the task to modify admin user information.

## <u>Access</u>

To access the Admin Login Update page please navigate to <u>www.onesightclinics.org</u>. At the top of the page click on the option for "Admin". It will be under the "More" section as seen below:

| ONESIGHT<br>EssilorLuxottica Foundation |                       |               |              |                   |       |             |      |
|-----------------------------------------|-----------------------|---------------|--------------|-------------------|-------|-------------|------|
| НОМЕ                                    | VISION CLINIC SIGN-UP | COMMUNICATION | REGISTRATION | CLINIC OPERATIONS | MEEAP | OPTICAL LAB | ₩ore |

On the admin page you will select the option for "Admin Login" as seen below.

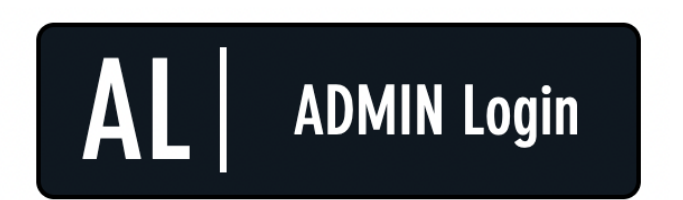

Change Your Admin Level Password.

You will now see the admin login page. You will only be able to login here using admin credentials. Please enter in your admin username and password and click on "Login"

| ONESIGHT         Digital Clinic           EssilorLuxottica Foundation         Digital Clinic                                                      |  |  |  |  |  |
|----------------------------------------------------------------------------------------------------|--|--|--|--|--|
| ADMIN LOGIN REQUIRED Version 6.0                                                                                                    |  |  |  |  |  |
| User Name: Password:                                                                                                    |  |  |  |  |  |
| You are attempting to access an area of the system<br>that is for <b>AUTHORIZED USERS</b> only. You must have an<br>ADMIN LEVEL Login to proceed. |  |  |  |  |  |
| LOGIN                                                                                                    |  |  |  |  |  |

Next, you will be on the "Admin Login Update" page. Please enter in the user ID of the admin you need to change information on and click on "Access Login Details."

| B ON<br>EssilorLu              | ESIGHT<br>uxottica Foundation | Digital Clinic |  |  |  |
|--------------------------------|-------------------------------|----------------|--|--|--|
| Admin Login Update Version 6.0 |                               |                |  |  |  |
| User ID                        |                               |                |  |  |  |
| ACCESS LOGIN DETAILS           |                               |                |  |  |  |
| CLEAR FORM                     |                               | LOG OUT USER   |  |  |  |

Now, you will see the "Admin Login Details" page. Here you will see the user ID you searched for as well as the current password of that user. You will also be able to change the password. If you wish to change the password please enter this user's new password in the "Password" field and verify it in the "Verify Password" field. Please note the message below that stating "Admin level logins are valid for 90 days and then must be changed. New Logins must be different than the previous login."

| Q Search Again                                                         |                                                       |  |  |  |  |
|------------------------------------------------------------------------|-------------------------------------------------------|--|--|--|--|
|                                                                        |                                                       |  |  |  |  |
| ADMIN LOGIN DETAILS                                                    | Version 5.2                                           |  |  |  |  |
| User ID                                                                | LukeB                                                 |  |  |  |  |
| Old Password:                                                          |                                                       |  |  |  |  |
| Password*                                                              | TEST                                                  |  |  |  |  |
| Verify Password*                                                       | TEST                                                  |  |  |  |  |
| Admin Level logins are valid for<br>must be different that the previou | 90 days and then must be changed. New Logins s login. |  |  |  |  |
|                                                                        | UPDATE                                                |  |  |  |  |

Once you have entered in a new password and verified the password please click on the blue button labelled "Update."

You should now see a message saying "Data was updated successfully" to confirm the password was updated. You may now close the browser if this is the only user you had to edit or you can click "Search Again" to search for another admin user.

Q Search Again

Data was updated successfully.